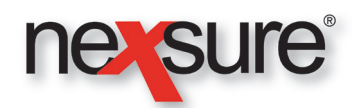

## **Policy Servicing Quick Start**

| Service                | Option                                       | Description                                                 | Method/<br>LOB | Eff.<br>Date/Date<br>of Loss                                                                                                    | Certificate<br>Info | Select<br>Existing<br>Application                                                                                                    | Populate Header                                                                                                    | Add<br>Application                                                                                                    | Bridge/Rate/<br>Export                                                                                              | Populate Form                                                                                                    | Print                                                  | Certificate<br>Holders | Policy Info                                                                         | Status                                                                                                    | Claims<br>Tab | Post/Issue<br>All/Close                                                                                            | In Force/<br>Finalize                                                                                                    |
|------------------------|----------------------------------------------|-------------------------------------------------------------|----------------|----------------------------------------------------------------------------------------------------|---------------------|----------------------------------------------------------------------------------------------------|----------------------------------------------------------------------------------------------------|----------------------------------------------------------------------------------------------------|----------------------------------------------------------------------------------------------------|----------------------------------------------------------------------------------------------------|--------------------------------------------------------|------------------------|-------------------------------------------------------------------------------------|----------------------------------------------------------------------------------------------------|---------------|----------------------------------------------------------------------------------------------------|----------------------------------------------------------------------------------------------------|
| Marketing New          | Marketing<br>- New line of<br>business.      | Enter the<br>details in the<br><b>Description</b><br>field. | N/A            | Enter the<br>projected<br>effective date<br>of the policy<br>in the <b>Eff.</b><br><b>Date</b> field.                                      | N/A                 | N/A                                                                                                    | Enter the necessary<br>info. Click <b>Save</b><br>Changes.                                                                | If the [Add<br>Application]<br>link is not<br>present, click<br>the Save<br>Changes link<br>to activate.<br>Click the link.<br>Select the LOB.<br>Click OK. | Click the link for<br>Homeowners<br>or Personal<br>Auto to rate.                                                    | Use the Navigation<br>Tree or List. Must<br>open the form from<br>the tree to select list.                                                                                                    | Click the <b>Print</b><br>link to print<br>or preview. | N/A                    | Click the <b>policy</b><br>info tab and<br>enter the quote<br>when received.        | N/A                                                                                                    | N/A           | N/A                                                                                                    | N/A                                                                                                    |
| Remarketing            | Marketing<br>- Existing line<br>of business. | Enter the<br>details in the<br><b>Description</b><br>field. | N/A            | N/A. The<br>effective date<br>placed on<br>the header is<br>automatically<br>the expiration<br>date of the<br>expiring policy<br>selected. | N/A                 | Use <b>Search</b><br>Filters if the<br>policy is not<br>displayed.                                                                                                    | Enter the necessary<br>info. Click <b>Save</b><br>Changes.                                                                | Click the [Add<br>Application]<br>link only if a<br>new LOB is<br>being added.                                                                              | Click the link for<br>Homeowners<br>or Personal<br>Auto to rate.                                                    | Use the Navigation<br>Tree or List. Must<br>open the form from<br>the tree to select list.                                                                                                    | Click the <b>Print</b><br>link to print<br>or preview. | N/A                    | Click the <b>policy</b><br><b>info</b> tab and<br>enter the quote<br>when received. | N/A                                                                                                    | N/A           | N/A                                                                                                    | N/A                                                                                                    |
| Coverage<br>Comparison | Market Analysis                              | N/A                                                         | N/A            | N/A                                                                                                    | N/A                 | Use Search<br>Filters if policies<br>are not displayed.<br>History policies<br>may be included.<br>The first policy<br>selected is<br>identified as the<br>source policy<br>and is used to<br>compare to the<br>other added<br>policies. | Enter the necessary<br>info. Click <b>Save</b><br><b>Changes</b> .                                                        | Click the <b>Add</b><br><b>Existing</b> link<br>to add other<br>polices to<br>the existing<br>analysis.                                                     | Click the <b>Export</b> link<br>to export the Line<br>of Business to:<br>Microsoft® Word<br>or<br>Microsoft® Excel. | Modify the applications<br>as necessary. The<br>analysis will be<br>updated to include<br>changes regardless<br>of analysis status.                                                                                                    | N/A                                                    | N/A                    | N/A                                                                                 | Use the <b>Status</b><br>drop-down box<br>in the header to<br>change the status<br>for the analysis.                                                                                              | N/A           | Click the <b>Close</b><br>link to return to<br>the Marketing<br>Analysis<br>Summary<br>screen.                     | Click <b>Finalize</b><br>when a policy in<br>the analysis has<br>been selected as<br>the winner. Select<br>a winner from the<br>available options.<br>Use the drop-<br>down box to select<br>the reason for<br>selection and enter<br>a description.<br>Click the<br><b>Finalize</b> button<br>and confirm.<br>Unselected<br>marketing polices<br>are sent to history<br>while the winner<br>is marked with a<br>blue ribbon. This<br>version remains<br>active on the<br>summary until<br>placed in force<br>or chosen in the<br>renewal process. |
| Add Binder             | Binders                                      | N/A                                                         | N/A            | Enter the<br>binder effective<br>date in the <b>Eff.</b><br><b>Date</b> field.                                                             | N/A                 | Use <b>Search</b><br><b>Filters</b> if the<br>policy is not<br>displayed.                                                                                                    | Edit the <b>Coverage</b><br><b>Term</b> to reflect<br>the <b>Binder Term</b><br>if outside of the<br>default term.        | N/A                                                                                                    | N/A                                                                                                    | Check to ensure all<br>necessary data is<br>on the binder and<br>update as needed.                                                                                                    | Click the <b>Print</b><br>link to print<br>or preview  | N/A                    | N/A                                                                                 | N/A                                                                                                    | N/A           | N/A                                                                                                    | N/A                                                                                                    |
| Edit Policy            | Edit                                         | Enter the details in the <b>Description</b> field.          | N/A            | The <b>Eff. Date</b><br>field uses the<br>current date by<br>default, only<br>modify this date<br>if necessary.                            | N/A                 | Use <b>Search</b><br><b>Filters</b> if the<br>policy is not<br>displayed. History<br>policies may<br>be included.                                                                                                    | The policy number<br>may need to be<br>added/edited.<br>Carriers may not be<br>changed if posted<br>invoices are present. | Click the [Add<br>Application]<br>link only if a<br>new LOB is<br>being added.                                                                              | N/A                                                                                                    | Use the Navigation<br>Tree or List. Must<br>open the form from<br>the tree to select list.                                                                                                    | Click the <b>Print</b><br>link to print<br>or preview. | N/A                    | Click the <b>policy</b><br><b>info</b> tab and<br>enter any<br>modifications.       | N/A                                                                                                    | N/A           | Click the <b>Post</b><br><b>Edit</b> link when<br>the modification<br>is complete.                                 | N/A                                                                                                    |
| Endorse Policy         | Endorsement                                  | Enter the<br>details in the<br><b>Description</b><br>field. | N/A            | Enter the<br>endorsement<br>effective date<br>in the <b>Eff.</b><br><b>Date</b> field.                                                     | N/A                 | Only policies<br>within the<br>coverage term of<br>the date entered<br>may be selected.                                                                                                    | Modification is not<br>recommended.<br>Carriers may not be<br>changed if posted<br>invoices are present.                  | Click the [Add<br>Application]<br>link only if a<br>new LOB is<br>being added.                                                                              | N/A                                                                                                    | Use the Navigation<br>Tree or List to edit the<br>coverage form. Must<br>open the form from<br>the tree. Click the<br><b>Underwriting</b> link at<br>the top of the tree. Click<br>the <b>Populate</b> icon<br>to transfer changes<br>to the <b>Change</b> form.<br>Edit if necessary. Do<br>not populate again. | Click the <b>Print</b><br>link to print<br>or preview. | N/A                    | N/A                                                                                 | When the<br>endorsement is<br>ready to submit,<br>change the status<br>to <b>Submitted</b><br>and click the<br><b>Save Changes</b><br>link. Completed<br>endorsements may<br>no longer be edited. | N/A           | Click the <b>Post</b><br><b>Endorsement</b><br>link upon the<br>receipt of the<br>endorsement<br>from the carrier. | N/A                                                                                                    |

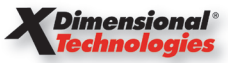

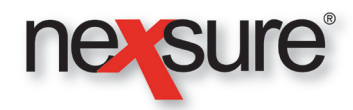

## **Policy Servicing Quick Start**

| Service                     | Option                  | Description                                                 | Method/<br>LOB                             | Eff.<br>Date/Date<br>of Loss                                                                                                    | Certificate<br>Info                                                           | Select<br>Existing<br>Application                                                                                                    | Populate Header                                                                                                    | Add<br>Application                                                               | Bridge/Rate/<br>Export | Populate Form                                                                                                    | Print                                                                                                    | Certificate<br>Holders                                                                                                    | Policy Info                                                                   | Status                                                                                                    | Claims<br>Tab                                                                                                    | Post/Issue<br>All/Close                                                                                                    | In Force/<br>Finalize                                                                                                    |
|-----------------------------|-------------------------|-------------------------------------------------------------|--------------------------------------------|----------------------------------------------------------------------------------------------------|-------------------------------------------------------------------------------|----------------------------------------------------------------------------------------------------|----------------------------------------------------------------------------------------------------|----------------------------------------------------------------------------------|------------------------|----------------------------------------------------------------------------------------------------|----------------------------------------------------------------------------------------------------|----------------------------------------------------------------------------------------------------|-------------------------------------------------------------------------------|----------------------------------------------------------------------------------------------------|----------------------------------------------------------------------------------------------------|----------------------------------------------------------------------------------------------------|----------------------------------------------------------------------------------------------------|
| Renew Policy                | Renewal                 | Enter the<br>details in the<br><b>Description</b><br>field. | N/A                                        | The <b>Eff. Date</b><br>field uses the<br>current date by<br>default, only<br>modify this date<br>if necessary.                                                                     | N/A                                                                           | Select the<br>expiring policy<br>and click the<br>Next link. Select<br>the policies to be<br>included on the<br>renewal policy.<br>Use Search<br>Filters to include<br>Marketing. | Only modify the<br>issuing and billing<br>carrier if changed at<br>renewal, since this<br>will change the policy<br>mode to <b>Re-New-</b><br><b>Co.</b> The effective<br>and expiration date<br>are based on the<br>expiring policy that is<br>selected for renewal. | Click the [Add<br>Application]<br>link only if a<br>new LOB is<br>being added.   | N/A                    | Use the Navigation<br>Tree or List. Must<br>open the form from<br>the tree to select list.                                                                                                    | Click the <b>Print</b><br>link to print<br>or preview.                                                                                                    | N/A                                                                                                    | Click the <b>policy</b><br><b>info</b> tab and<br>enter any<br>modifications. | N/A                                                                                                    | N/A                                                                                                    | N/A                                                                                                    | Click the <b>In Force</b><br>link on navigation<br>toolbar only after<br>all policy changes<br>for the renewal<br>are complete. May<br>not edit without<br><b>Servicing</b> once<br>the status is no<br>longer <b>Future</b> . |
| Cancel Policy               | Cancellation            | Enter the<br>details in the<br><b>Description</b><br>field. | Select Flat,<br>Short-Rate<br>or Pro-Rata. | Enter the<br>effective<br>date of the<br>cancellation.                                                                                                    | N/A                                                                           | Use <b>Search</b><br>Filters if the<br>policy is not<br>displayed.                                                                                                    | Modify <b>Coverage</b><br><b>Term</b> if incorrect.<br>This term should<br>reflect the inception<br>to the cancellation<br>effective date.                                                                                                    | N/A                                                                              | N/A                    | Use the Navigation Tree<br>to complete the Lost<br>Policy Release form.                                                                                                    | Click the <b>Print</b><br>link to print<br>or preview.                                                                                                    | N/A                                                                                                    | N/A                                                                           | N/A                                                                                                    | N/A                                                                                                    | Click the <b>Post</b><br><b>Cancellation</b><br>link only after<br>receipt of the<br>cancellation<br>endorsement<br>from the carrier.                                                                                                    | N/A                                                                                                    |
| Add Claim                   | Claim                   | Enter the<br>details in the<br><b>Description</b><br>field. | Select the<br>LOB the<br>claim is for.     | Enter the<br>date of loss in<br>the <b>Date of</b><br><b>loss</b> field.                                                                                                    | N/A                                                                           | Use Search<br>Filters if the<br>policy not<br>displayed. History<br>policies may<br>be included.                                                                                  | N/A                                                                                                    | N/A                                                                              | N/A                    | Click the <b>Populate</b><br>icon and the<br>Navigation Tree to<br>complete the claim<br>form. Do not click the<br><b>Populate</b> icon again.                                                                                                 | Click the <b>Print</b><br>link to print<br>or preview.                                                                                                    | N/A                                                                                                    | N/A                                                                           | N/A                                                                                                    | Click the<br>claims tab,<br>Details<br>icon<br>of the claim<br>and enter<br>the claim<br>detail. Click<br>the claim<br>payments<br>tab to enter<br>payments. | The <b>Post</b> link<br>closes the claim<br>and is found on<br>the <b>claims</b> tab.<br>Select this link<br>when tracking<br>the claim is<br>no longer<br>necessary.                                                                                                    | N/A                                                                                                    |
| Policy Audit<br>Received    | Audit                   | Enter the<br>details in the<br><b>Description</b><br>field. | N/A                                        | Enter the<br>effective date<br>for the audited<br>changes for<br>other than<br>annual audits.<br>If annual audit,<br>enter the<br>effective date<br>of the policy<br>being audited. | N/A                                                                           | Use Search<br>Filters if the<br>policy is not<br>displayed. History<br>policies may<br>be included.                                                                               | N/A                                                                                                    | N/A                                                                              | N/A                    | Use the Navigation<br>Tree or List. Must<br>open the form from<br>the tree to select list.<br>Enter audit details.                                                                                                    | Click the <b>Print</b><br>link to print<br>or preview.                                                                                                    | N/A                                                                                                    | N/A                                                                           | N/A                                                                                                    | N/A                                                                                                    | Click the<br><b>Post</b> link if<br>no tracking<br>is required.<br>Once the audit<br>settlement is<br>complete, post<br>the audit.                                                                                                    | N/A                                                                                                    |
| Certificate of<br>Insurance | Certificate(s)<br>- New | N/A                                                         | N/A                                        | N/A                                                                                                    | Select Type,<br>Named<br>Insured,<br>Signature<br>and enter a<br>Description. | N/A                                                                                                    | Enter data, Save<br>Changes.                                                                                                    | Click the [Add<br>New] link and<br>select the<br>form(s) for the<br>certificate. | N/A                    | The certificate is<br>automatically populated<br>when the form is<br>added (The populate<br>button is gray). Manual<br>entry is required for<br>cancellation info.<br>Selecting <b>Populate is</b><br>generally not needed<br>on certificates. | Clicking <b>Print</b><br>allows the batch<br>process for<br>certificate holders<br>to be added to<br>this certificate.<br>If no holders<br>are added, the<br>certificate can<br>be viewed. | Click the<br>certificate<br>holders tab to<br>add holders.<br>The Print<br>icon<br>allows viewing<br>and printing of<br>the individual<br>certificate. | N/A                                                                           | Change the status<br>only as necessary<br>in the header and<br>click the <b>Save</b><br><b>Changes</b> link.                                                             | N/A                                                                                                    | Click the <b>Post</b><br>link when the<br>certificate is<br>complete and<br>ready to deliver.<br>After posted,<br>holders may<br>be added but<br>no edits are<br>allowed.                                                                                                    | N/A                                                                                                    |
| Auto ID Cards               | Verification(s)         | N/A                                                         | N/A                                        | N/A                                                                                                    | N/A                                                                           | Auto policies<br>display by<br>default. Select<br>the auto policy.                                                                                                    | Enter the reference<br>for the Auto ID card<br>as needed and click<br><b>Save Changes</b> .                                                                                                    | N/A                                                                              | N/A                    | Edit autos by clicking<br>the <b>Details</b> icon<br>beside the vehicle.<br>To add an auto or<br>fleet card, click the<br>[Add New] link.<br>Use the <b>Remove</b><br>icon to remove<br>autos not requiring<br>an Auto ID card.                | To preview just<br>1 card, click<br>the <b>Details</b><br>To con.<br>Click the <b>Issue</b><br><b>All</b> link to<br>activate the<br><b>Print</b> link.                                    | N/A                                                                                                    | N/A                                                                           | Clicking the<br>Active checkbox<br>disables the<br>vehicle from<br>displaying on the<br>default summary<br>view. It does not<br>remove the ability<br>to print ID cards. | N/A                                                                                                    | The <b>Issue All</b><br>link activates<br>the <b>Print</b> link<br>and disallows<br>further editing<br>for the issued<br>cards. An auto<br>may be added<br>manually and<br>edited. The<br><b>Issue All</b><br>link is active<br>on the detail<br>view for the<br>auto added. | N/A                                                                                                    |